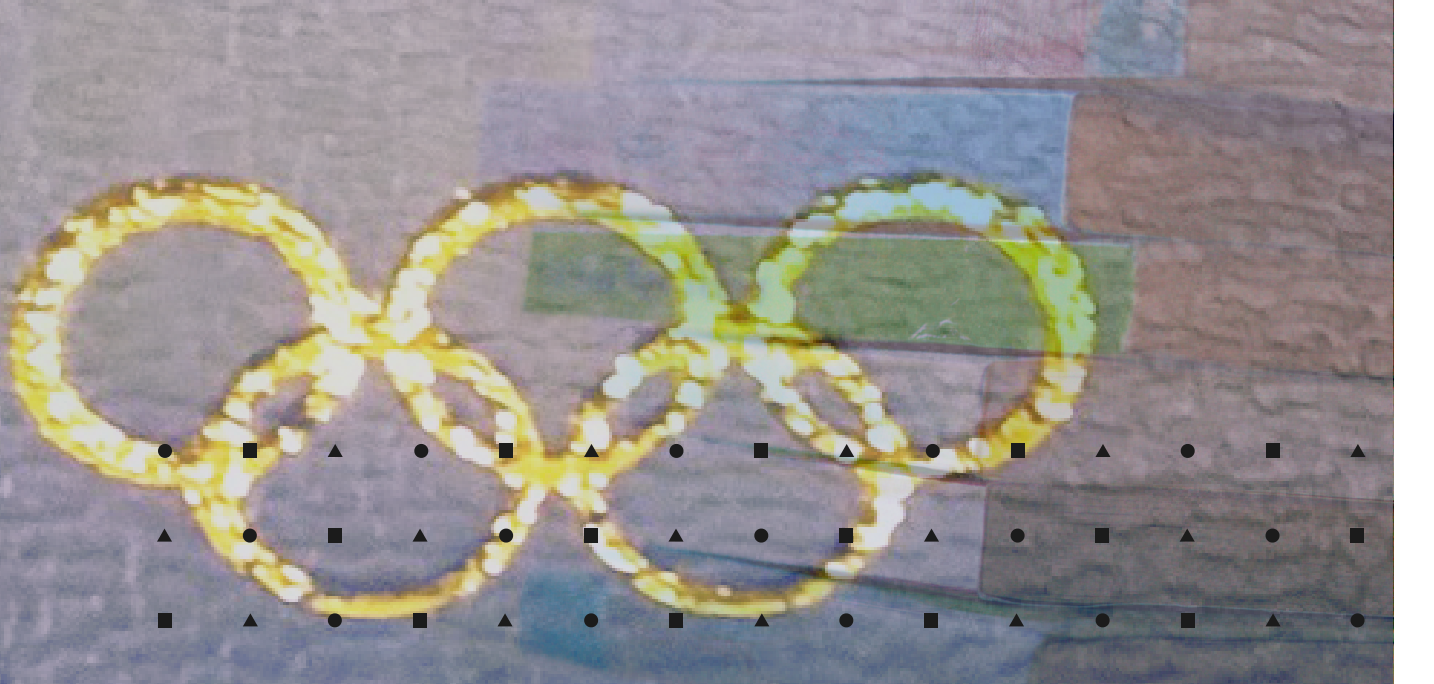

# Manuale utente piattaforma eventiasi.it

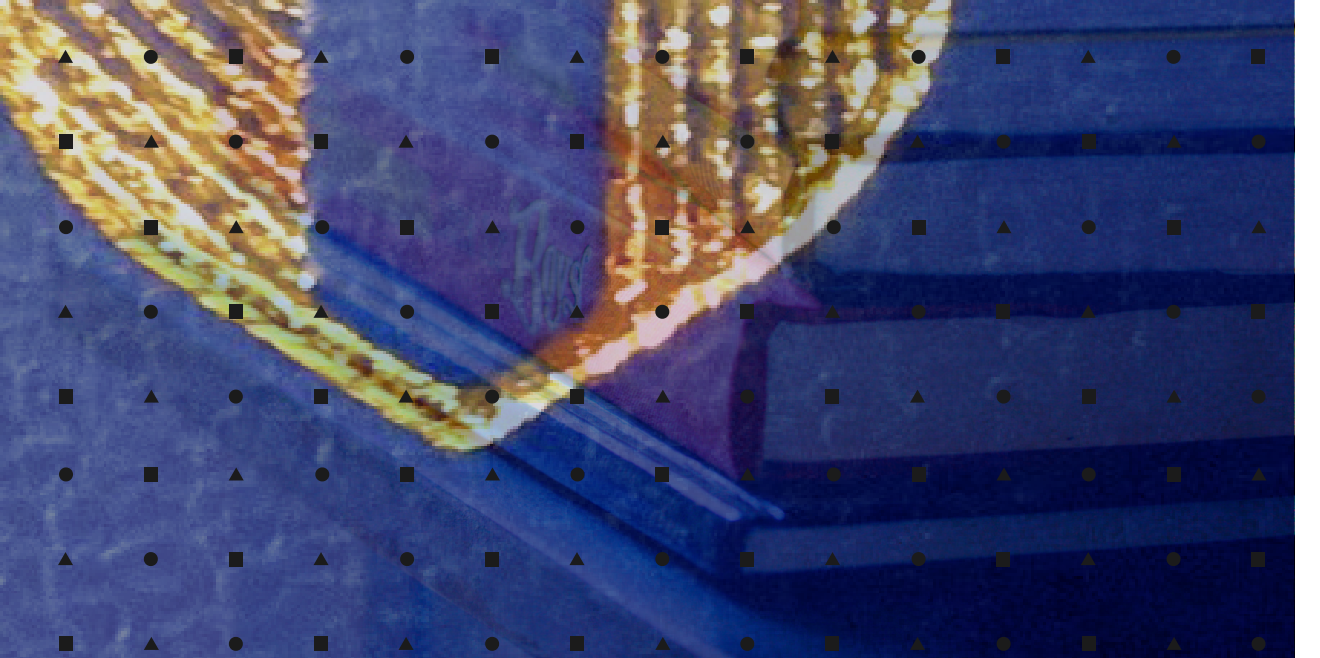

|   | • |   |   | • |   | <b>A</b> | • |   |   | • |  |
|---|---|---|---|---|---|----------|---|---|---|---|--|
|   | • | ٠ | • |   | ٠ | -        |   | ٠ | • | • |  |
| • |   |   | ٠ | • | • | •        | • |   | ٠ | • |  |
| • | • | • | • | • | • |          | • | • | • | • |  |
|   | • | • | • |   | • | •        |   | • | • | • |  |
| • | • | • | ٠ | • | • | •        | • | • | • | • |  |
| • | • | • | • | ٠ | • | •        | • | • | • | ٠ |  |
|   |   | • |   |   | • |          |   | • |   |   |  |

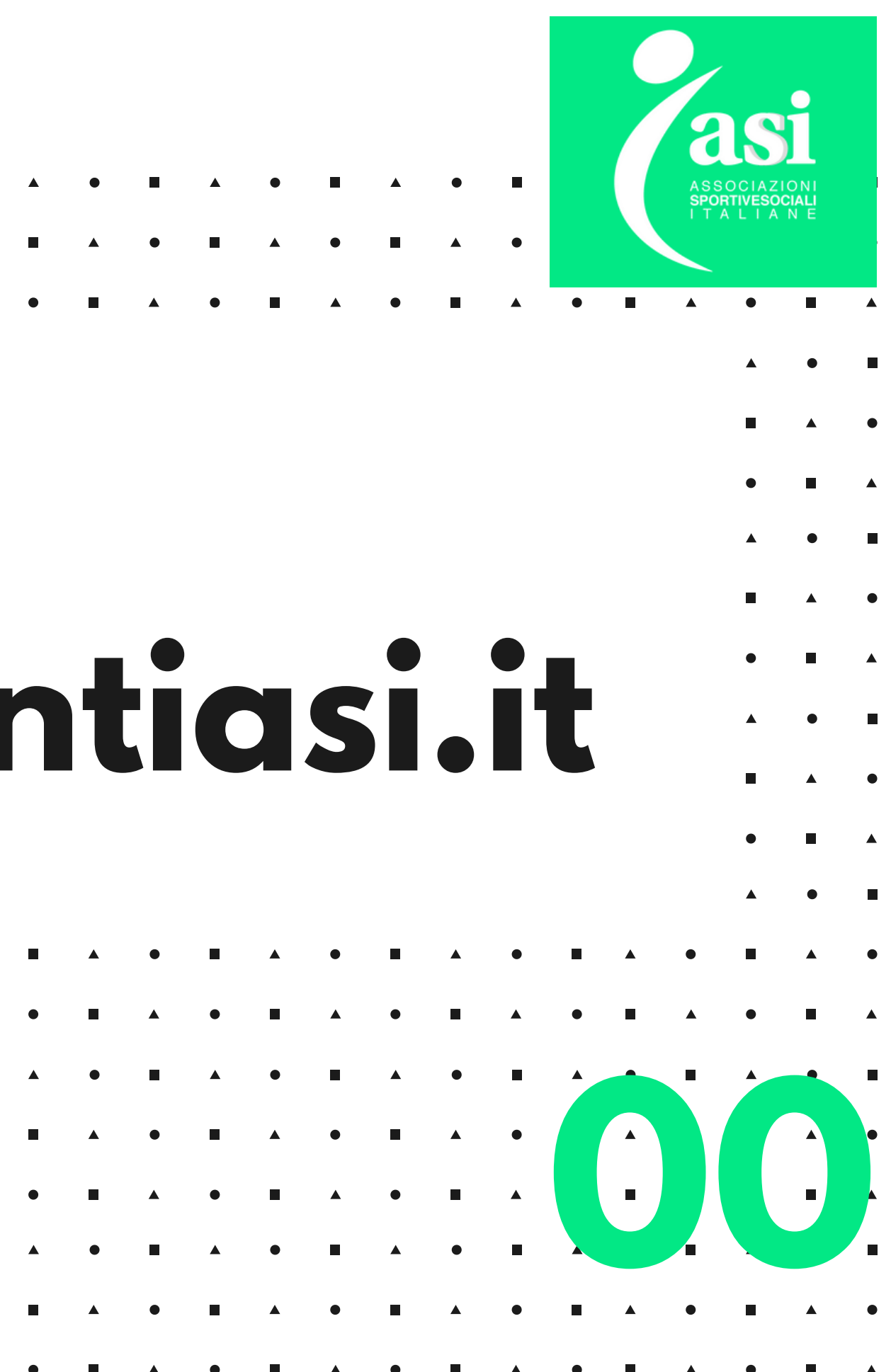

# PORTALE EVENTIASI.IT CONTESTO

La Delibera del CONI n. 1574 del 18 luglio 2017 dedicata al "Regolamento di funzionamento del Registro Nazionale delle Associazioni e Società Sportive Dilettantistiche" ha definito l'obbligo di comunicare, attraverso gli Organismi Sportivi di appartenenza (FSN, EPS,DSA), a partire dal 01/01/2019 (poi rimandato al 2021 con le sanatorie del 2019 e 2020) gli eventi sportivi, formativi e didattici per confermare il riconoscimento del CONI, e quindi beneficiare delle agevolazioni previste dall'iscirizione al Registro.

Per agevolare questa operazione ASI ha sviluppato il portale di caricamento eventiasi.it, che consentirà ai propri Enti Affilianti e alle proprie ASD/SSD di caricare agevolmente e con un interfaccia user friendly i propri eventi.

Ricordiamo che la mancanza della comunicazione al **CONI** degli eventi/attività da parte delle ASD e SSD determina la sospensione o cancellazione dal Registro.

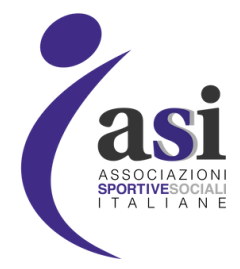

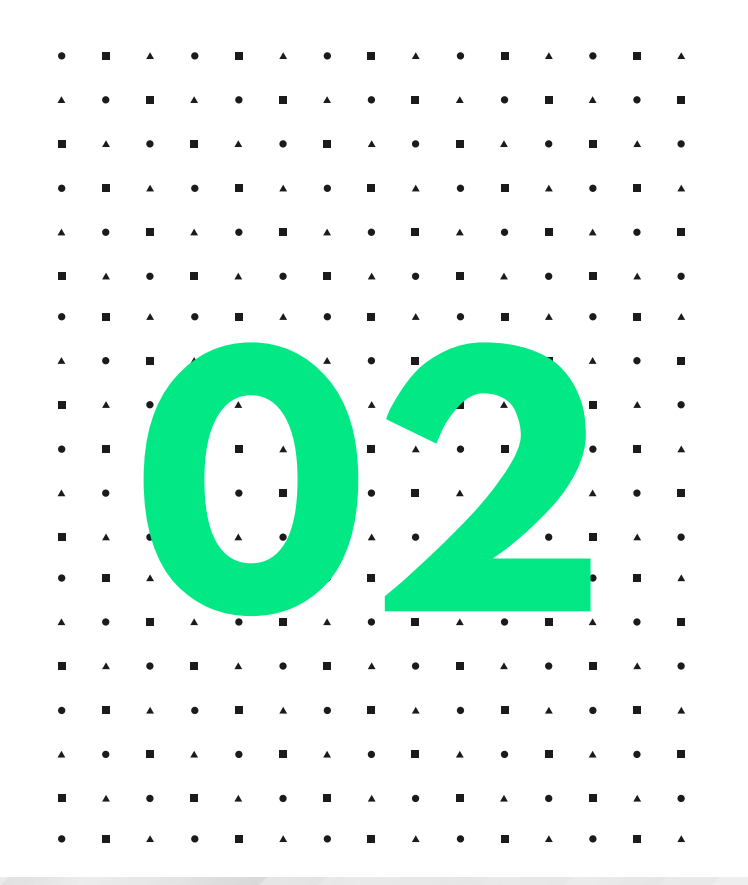

| Accedi                                    |  |
|-------------------------------------------|--|
| ASSOCIAZIONI<br>PONTVEROCIALI<br>ITALIANE |  |
| Nome utente                               |  |
| Password                                  |  |
| •••••                                     |  |
| Accedi                                    |  |
| Non hai un account?                       |  |
| Dimenticata password?                     |  |

## Il portale eventiasi.it

ASI ha sviluppato per gli Enti Affilianti e le proprie ASD e SSD, un portale per velocizzare e semplificare il caricamento degli eventi/attività CONI. Il link di accesso è Eventi ASI (https://www.eventiasi.it). La piattaforma è sviluppata su due livelli di utenze, uno dedicato agli ENTI AFFILIANTI e l' altro per le ASD/SSD che volessero direttamente inserire gli eventi.

**N.B** La discrezionalità dell'utilizzo di una delle due modalità è demandata all'Ente Affiliante presso la quale l'**ASD/SSD** è affiliata.

## ACCESSO ENTI AFFILIANTI

Le credenziali per il primo accesso per i **Comitati e Settori** devono essere richieste cliccando nell'apposita area di accesso del login oppure alla mail **iscrizioneregistro@asinazionale.it** 

## ACCESSO ASD/SSD

Le ASD/SSD affiliate invece possono accedere direttamente inserendo: NOME UTENTE: L'indirizzo mail ufficiale che è stato caricato per l'affiliazione ad ASI PASSWORD: Codice fiscale della ASD/SSD

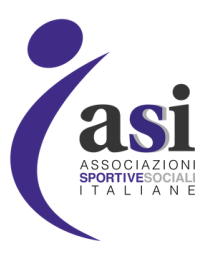

Per entrambe le categorie di utenti dopo il primo accesso è possibile modificare la password cliccando sul tasto **modifica password**.

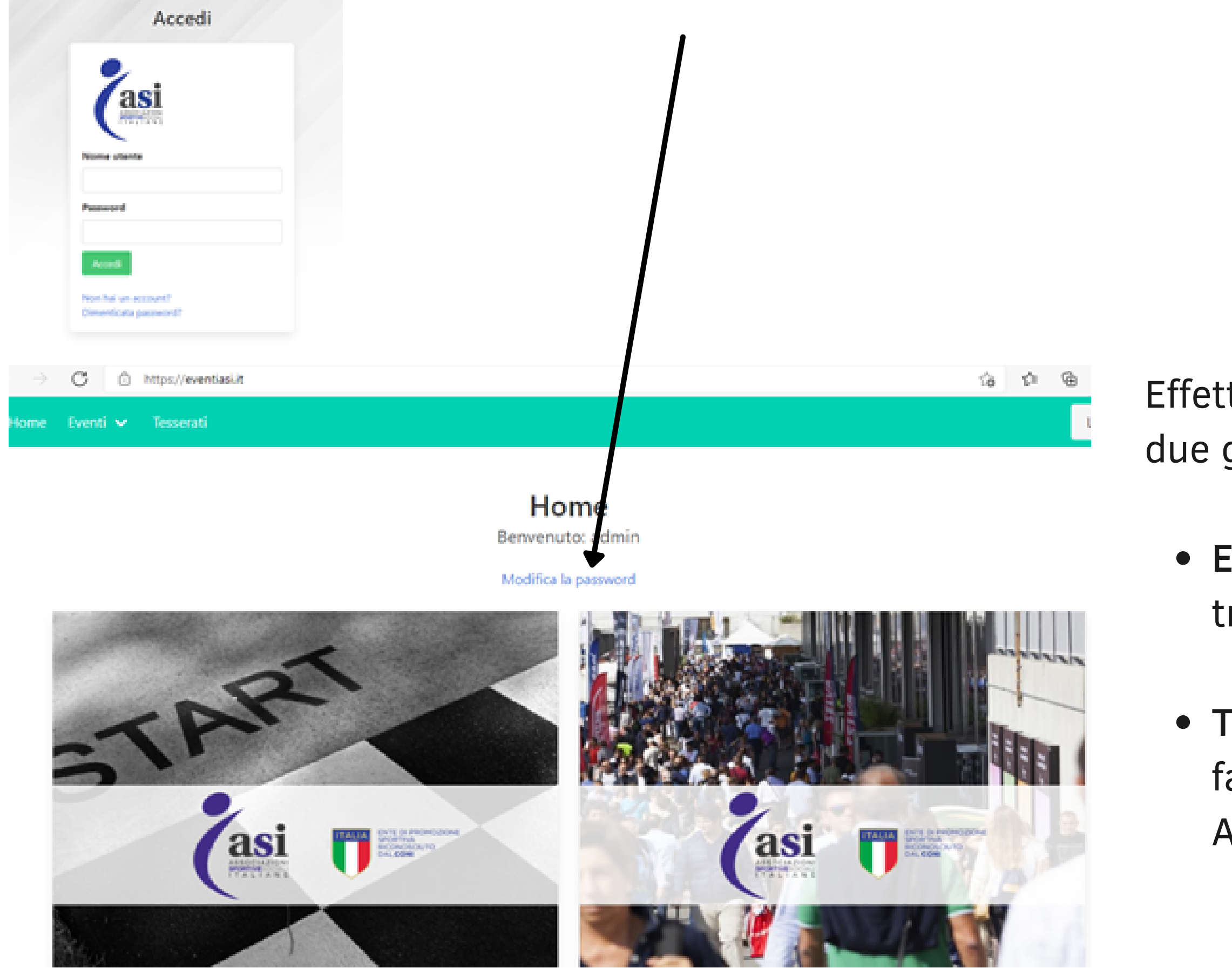

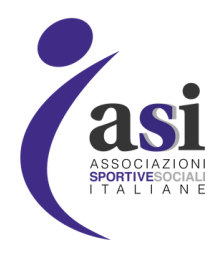

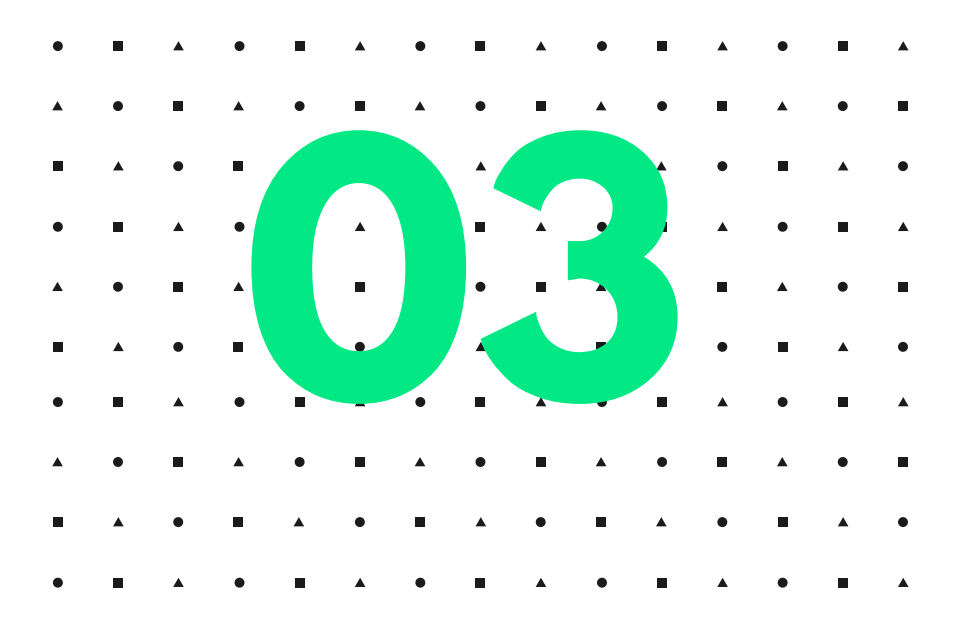

Effettuato il login tutti gli utenti visualizzano due grandi box:

• EVENTI: Dove caricare le attività e trovare lo storico degli eventi caricati

 TESSERATI: Dove trovare i tesserati che fanno capo al Comitato/Settore o ASD/SSD che ha effettuato l'accesso.

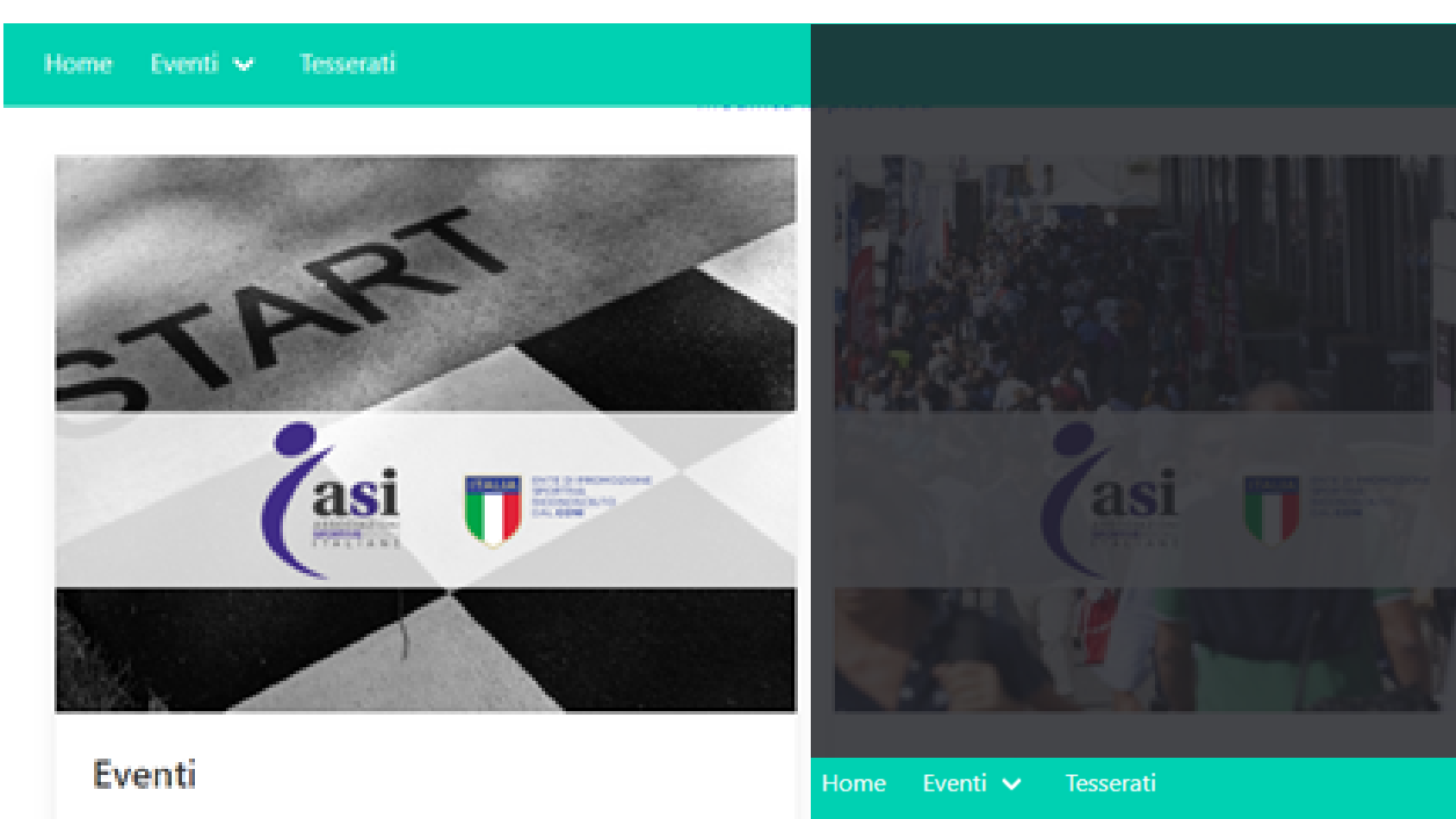

Vai agli eventi

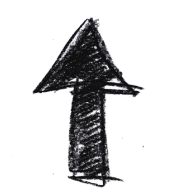

Cliccando sulla sezione EVENTI in HOME PAGE si accede all'area dove caricare e trovare gli EVENTI Formativi, Sportivi e Didattici

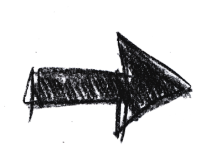

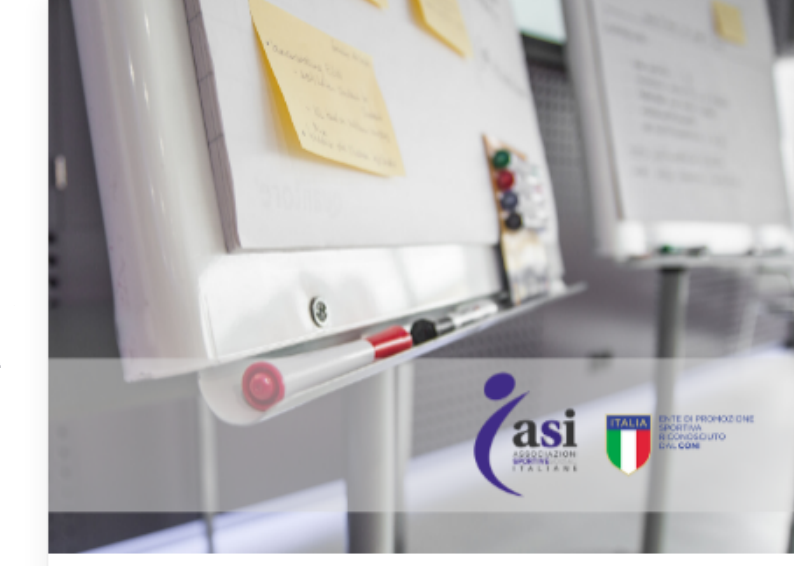

**Eventi Formativi** Vai alla sezione

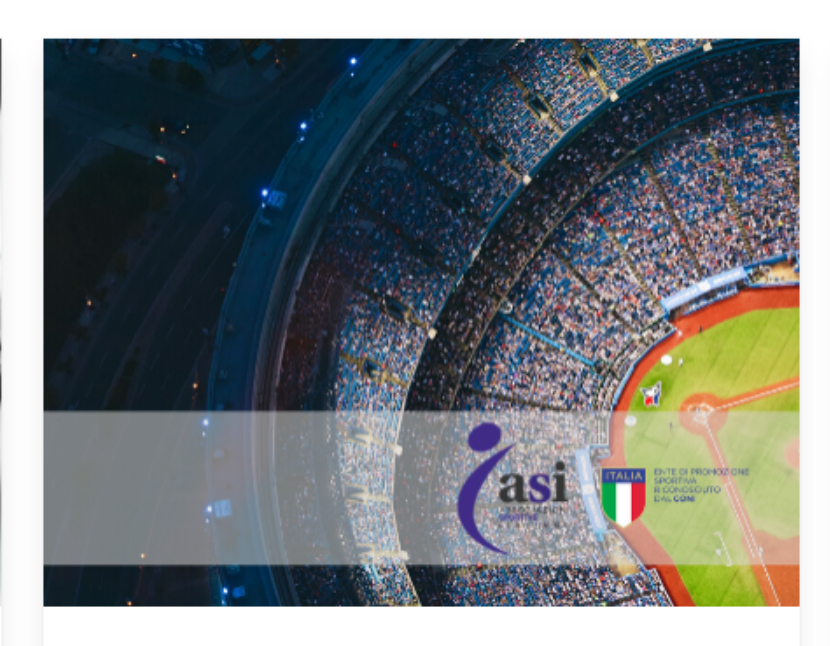

**Eventi Sportivi** Vai alla sezione

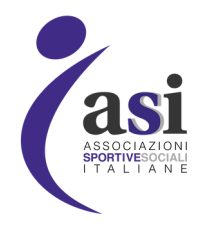

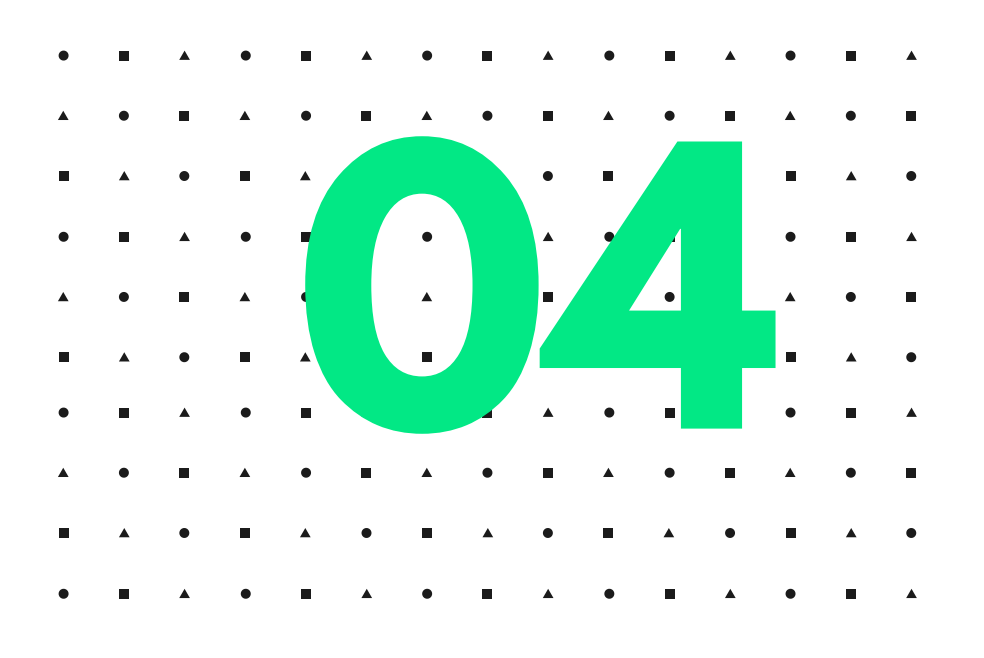

Log out

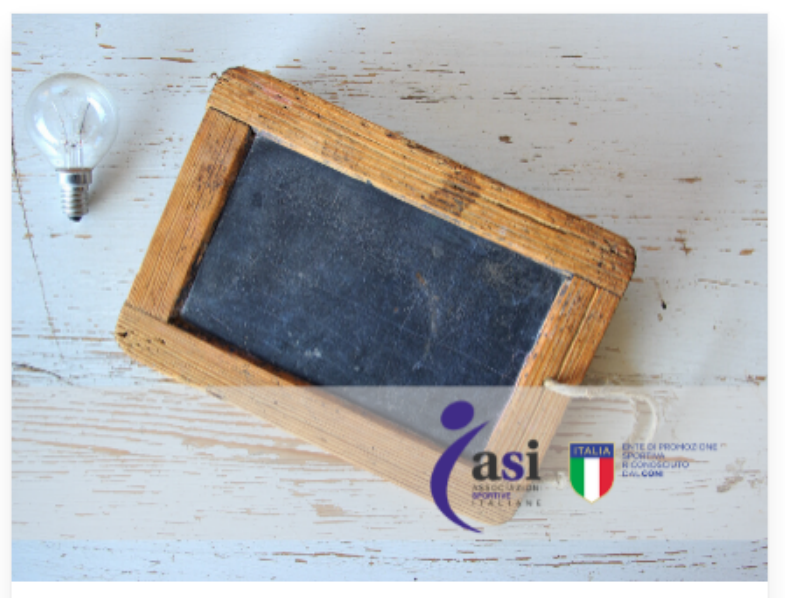

Eventi Didattici

Vai alla sezione

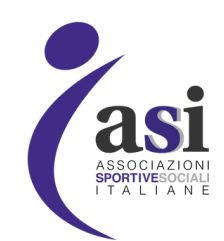

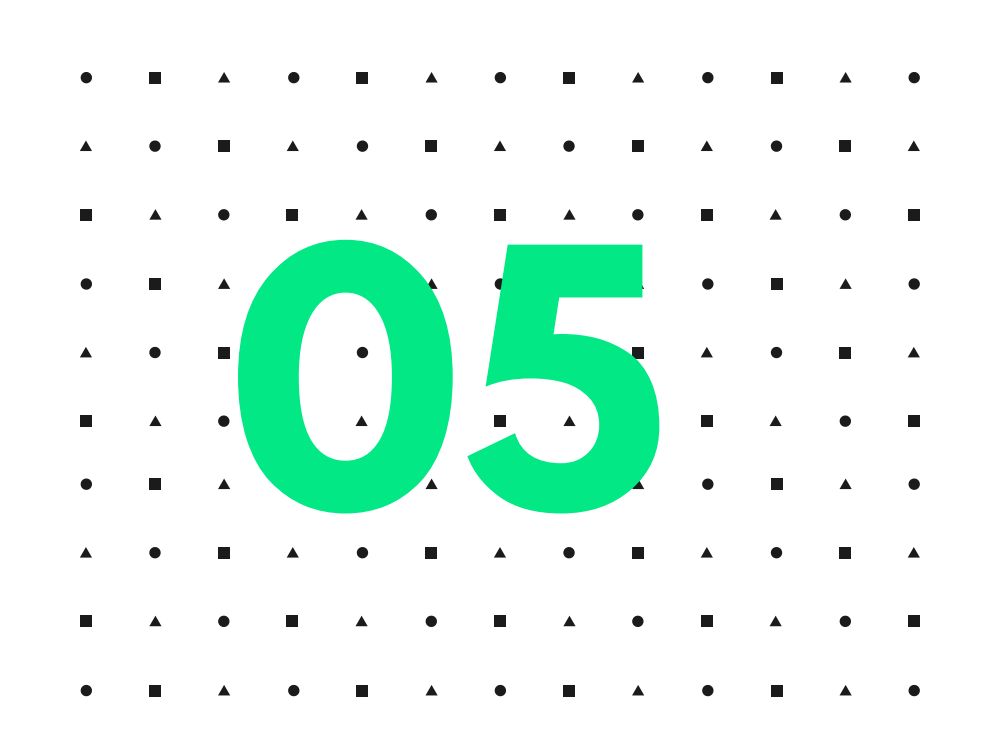

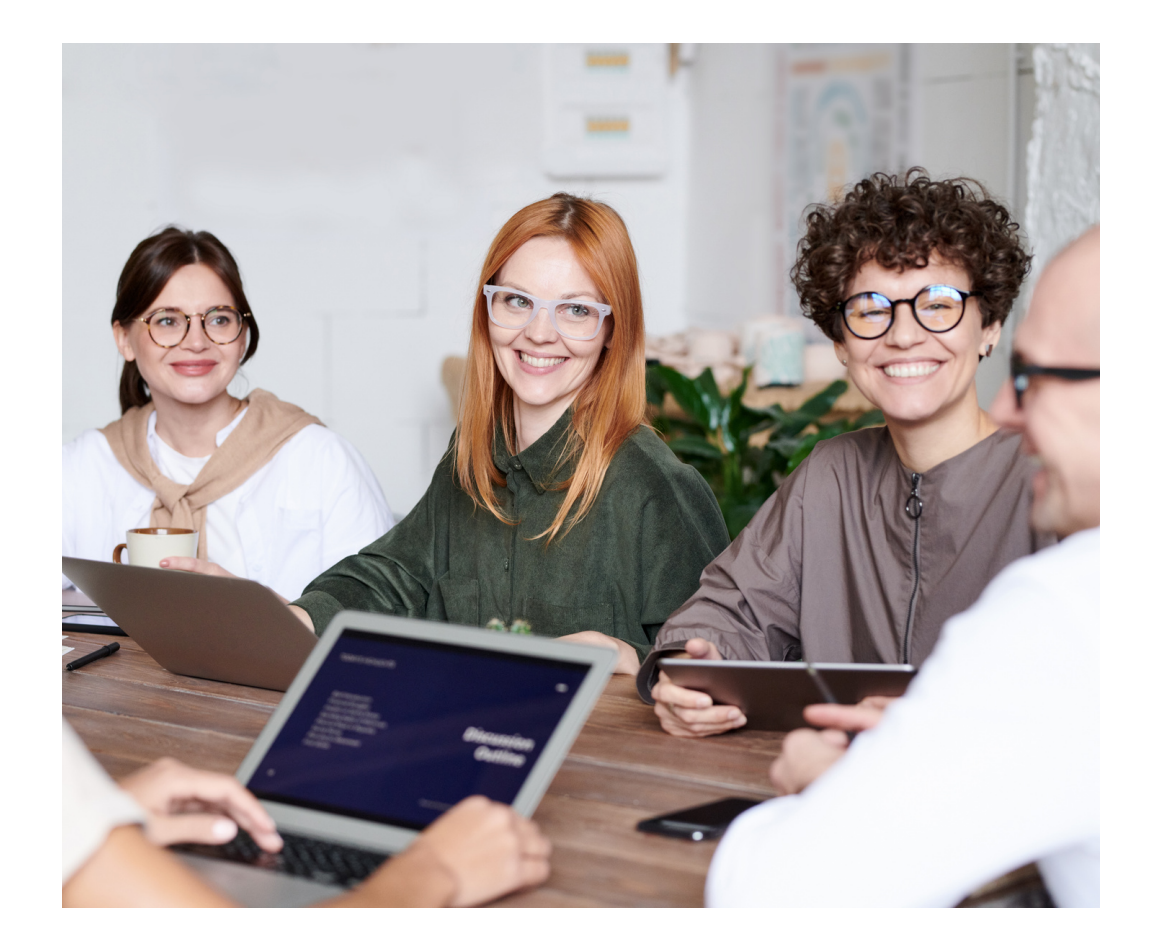

# Definizione attività

## **ATTIVITA' SPORTIVA**

Per attività sportiva si intende lo svolgimento di eventi sportivi organizzati in seno all'Organismo Sportivo di riferimento. Gli eventi sportivi sono individuati attraverso i seguenti indicatori: 1) livello di competizione; 2) livello organizzativo; 3) luogo fisico; 4) durata singolo evento; 5) partecipanti. Un evento sportivo può avere una o più gare.

## ATTIVITA' FORMATIVA

Per attività formativa si intende l'iniziativa finalizzata alla formazione dei tesserati dell'Organismo Sportivo nonché le attività di divulgazione, aperte anche ai non tesserati, relativamente ad argomenti pertinenti la tecnica e l'ordinamento sportivo (corsi formazione per tecnici, arbitri, giudici, seminari, stage ecc.)

## **ATTIVITA' DIDATTICA**

Per **attività didattica** si intendono i corsi di avviamento allo sport organizzati dall'organismo sportivo o dalle ASD/SSD e autorizzati dall'Organismo Sportivo di affiliazione (corsi in genere, attività giornaliere, allenamenti ecc.)

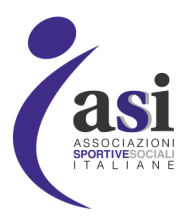

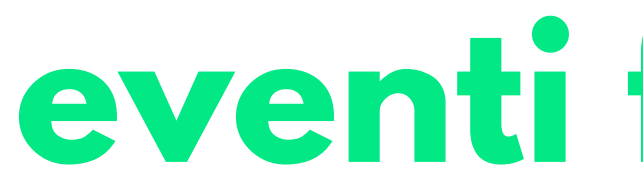

e SSD affiliate).

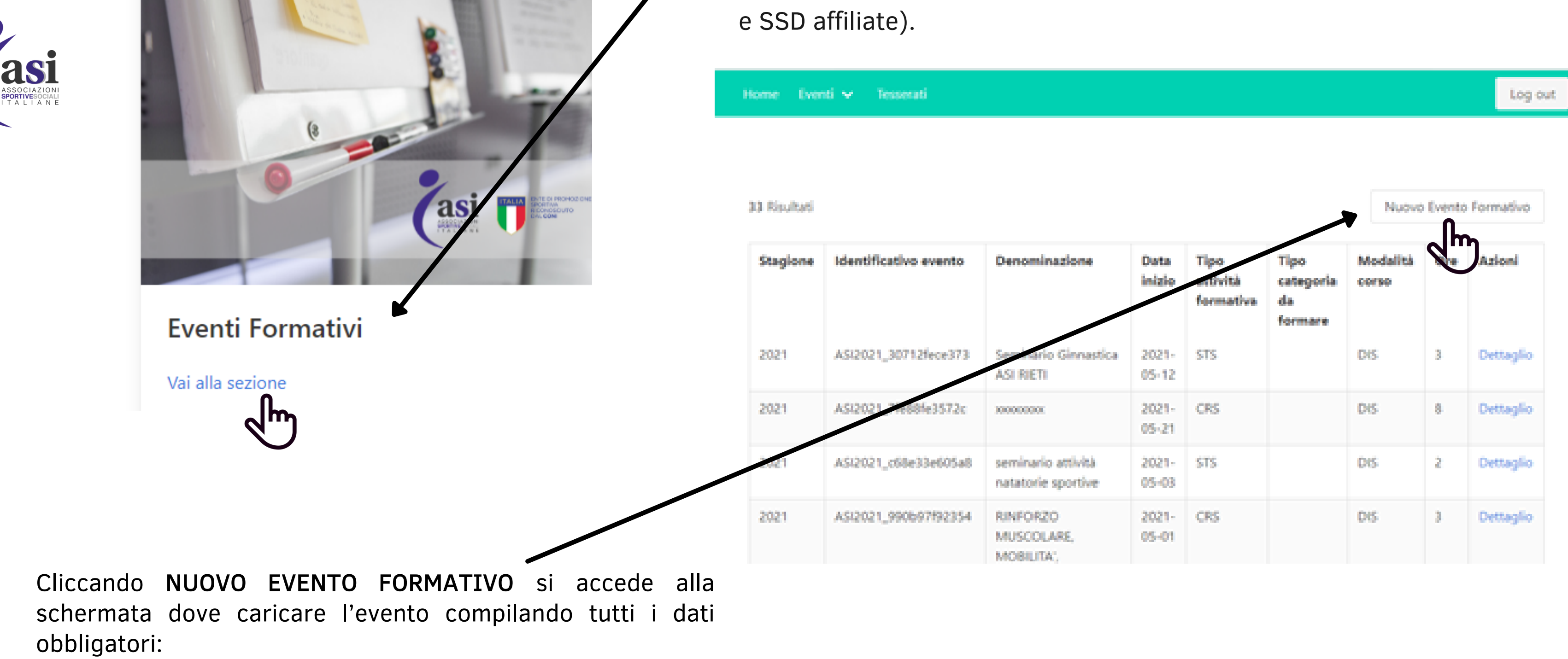

## eventi formativi

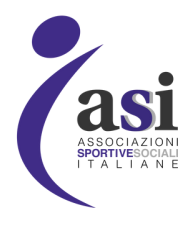

• Cliccando EVENTI FORMATIVI si entra nella schermata dove si visualizzeranno gli eventi caricati dalla ASD/SSD e COMITATI/SETTORI (i settori e comitati visualizzeranno anche gli eventi caricati dalle loro ASD

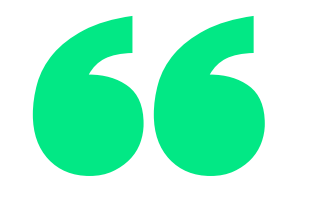

| ÷ | ÷ | C | https://www.faci.it/events/events/formativi/nuove | - 124 | ¢ | 9 | ۰. |  |
|---|---|---|---------------------------------------------------|-------|---|---|----|--|
|   |   |   |                                                   |       |   |   |    |  |
|   |   |   |                                                   |       |   |   |    |  |
|   |   |   |                                                   |       |   |   |    |  |

### Crea un evento formativo

| Stagione                |  |  |
|-------------------------|--|--|
|                         |  |  |
| Denominazione           |  |  |
|                         |  |  |
| Tipo attivita formativa |  |  |
| ······ v                |  |  |
| Categoria da formare    |  |  |
| ¥                       |  |  |
| Cf tecnico responsabile |  |  |
|                         |  |  |

**STAGIONE**: Mettere solo l'anno di riferimento (es. 2021); **DENOMINAZIONE:** Mettere il nome dell'evento;

Stage/Seminario)

**CATEGORIA DA FORMARE**: Scegliere tra le tipologie di attività predisposte (Dirigenti, Ufficiali, Tecnici, Altro); CF TECNICO RESPONSABILE: Mettere il codice fiscale del tecnico responsabile della formazione; è importante che sia tesserato ASI e che il codice fiscale sia corretto, in caso contrario l'evento non potrà essere inviato al CONI;

**CF AFFILIATO**: Non compilare;

**MODALITA' CORSO:** Sceqliere se il corso viene svolto in aula o a distanza; **DISCIPLINA:** Inserire la disciplina sportiva riconosciuta dal CONI praticata; **LIVELLO**: Indicare il livello dell'evento che viene svolto (Provinciale, Regionale, Nazionale o Internazionale) **ESTERO**: Indicare se l'evento viene fatto in Italia oppure all'estero; CAMPI LUOGO, INDIRIZZO, CIVICO, LOCALITA', CAP, COMUNE: Compilare i campi del luogo di svolgimento dell'evento:

CAMPI DATA INIZIO E DATA FINE: Inserire l'inizio e la fine della manifestazione. Possono essere caricati solo gli eventi che hanno come data di inizio i 25 giorni prima e i 25 giorni dopo il giorno di caricamento dell'evento. Nella data di fine può essere messa qualsiasi data, ma non può andare oltre il 31 dicembre dell'anno di inizio dell'evento;

**ORE:** Inserire le ore totali dell'evento formativo.

COMPILATI TUTTI I CAMPI premere a fine pagina il pulsante modificato)

Crea Evento Formativo

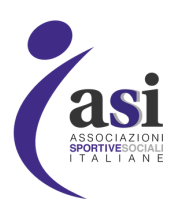

### **TIPO ATTIVITÀ:** Sceqliere tra le tre tipologie di attività predisposte (Corso, Corso Con Esame o

(una volta caricato l'evento non potrà più essere

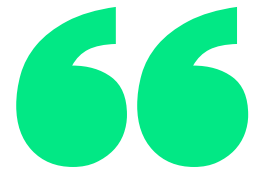

Dopo aver creato l'evento formativo è necessario caricare i TESSERATI

E' importante svolgere questa operazione subito dopo aver creato l'evento, in quanto i dati vengono trasmessi quotidianamente al CONI e gli eventi senza partecipanti risultano incompleti.

I tesserati delle ASD/SSD, quando partecipano ad un evento organizzato da un soggetto diverso dalla ASD/SSD di appartenenza, saranno visibili nella sezione eventi del Registro CONI delle rispettive associazioni

Un evento può avere partecipanti di più ASD/SSD, le quali rintracceranno sui propri profili personali del Registro CONI gli eventi a cui hanno partecipato i propri tesserati.

| Home Ev   | venti 🛩 Tesserati     |                                |                |                               |                                 |                   |        | Log out   |
|-----------|-----------------------|--------------------------------|----------------|-------------------------------|---------------------------------|-------------------|--------|-----------|
|           |                       |                                |                |                               |                                 |                   |        |           |
| Risultati |                       |                                |                |                               |                                 | Nuovo             | Evento | Formativo |
| Stagione  | Identificativo evento | Denominazione                  | Data<br>inizio | Tipo<br>attività<br>formativa | Tipo<br>categoria da<br>formare | Modalità<br>corso | Ore    | Azioni    |
| 2021      | ASI2021_30712fece373  | Seminario Ginnastica ASI RIETI | 2021-<br>05-12 | STS                           |                                 | DIS               | 3      | Dettaglio |
| 2021      | ASI2021_7fe88fe3572c  | x000000X                       | 2021-<br>05-21 | CRS                           |                                 | DIS               | 8      | Dettaglio |
|           |                       | 1 1 JUL 1 JUL 1                |                |                               |                                 |                   | -      | Ś         |

Per caricare i partecipanti bisogna selezionare l'evento nell'elenco degli eventi formativi creati premendo la scritta **DETTAGLIO**.

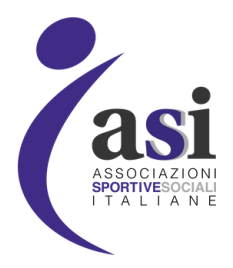

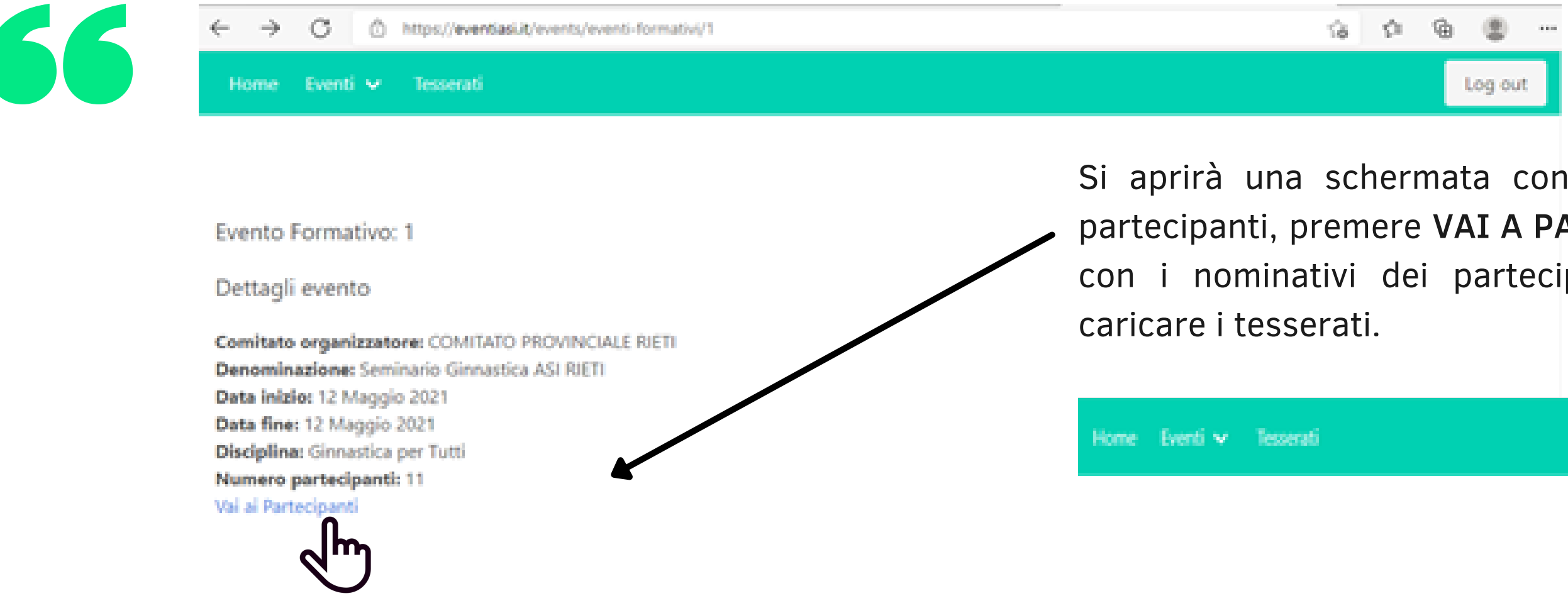

Si aprirà poi un'altra schermata con i nominativi dei partecipanti, premere AGGIUNGI TESSERATI per caricare i tesserati.

Ci sono tre possibilità di caricamento:

- Carica Tesserati da file (excle o CSV)
- Carica Tutti i Tesserati
- Carica Singoli Tesserati

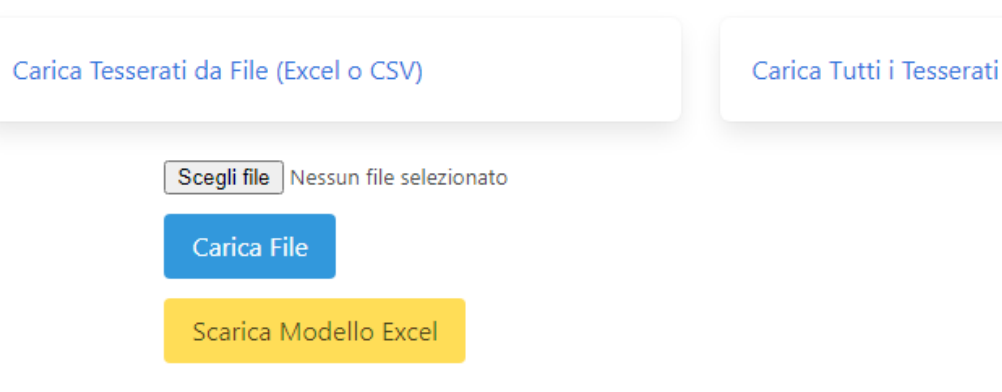

11 partecipanti

Nome

Sara

CONCETTA

Severino -

Elen.

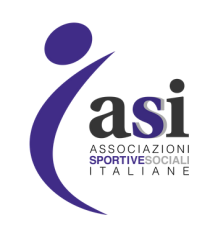

Si aprirà una schermata con le informazioni dell'evento e il numero di partecipanti, premere VAI A PARTECIPANTI, si aprirà poi un'altra schermata con i nominativi dei partecipanti, cliccare AGGIUNGI TESSERATI per

|                  | L                       | og out |
|------------------|-------------------------|--------|
|                  |                         |        |
|                  |                         |        |
|                  |                         |        |
|                  |                         | 830    |
| Codice Fiscale   | Società di appartenenza |        |
| NTNSRA865618296C | 90072920205             |        |
| BRRCCT70A61D332P | 03705720138             |        |
| 8505RN870158354H | 03757280924             |        |
| 8TTLLN81H66L565G | 02504290467             |        |
|                  |                         |        |

Antonino

BORROMETI

Bosa.

Bottega

Carica Singoli Tesserati

MANUALE **EVENTIASI.IT** 

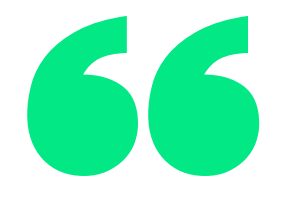

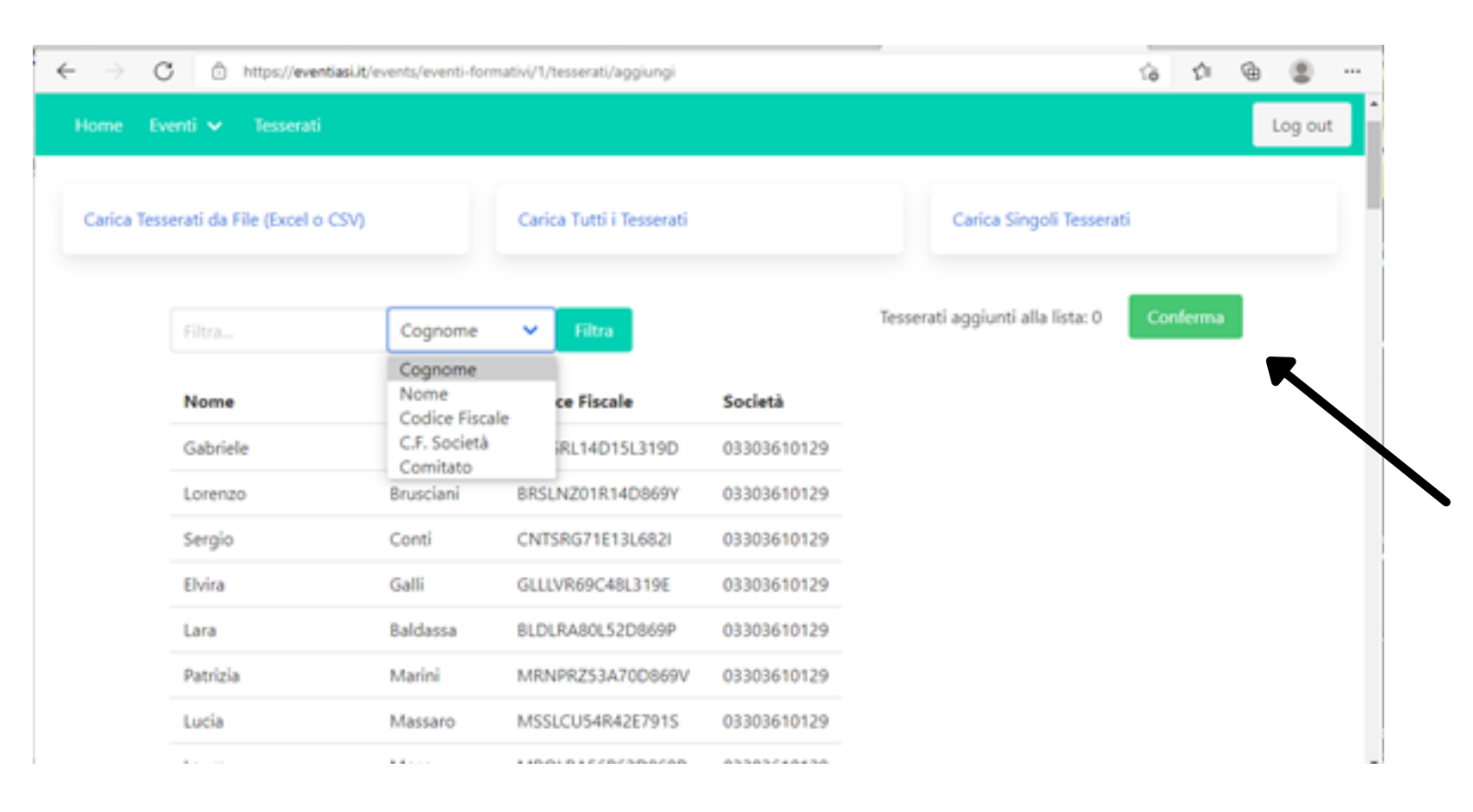

La modalità **CARICA SINGOLI TESSERATI** dà la possibilità di trovare i tesserati tramite i seguenti filtri: Cognome, Nome, Codice Fiscale, C.F. Società (trovare tutti i tesserati di una determinata ASD/SSD)

Per selezionarli basta premere sopra i nominativi e quando aggiunto il totale dei partecipanti premere il tasto **CONFERMA**.

### INSERITI I TESSERATI L'EVENTO E' CARICATO CORRETTAMENTE. ASI NAZIONALE PROVVEDERA' ALLA TRASMISSIONE UFFICIALE AL **RSSD CONI**

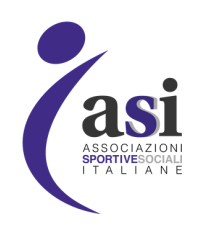

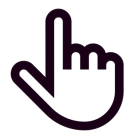

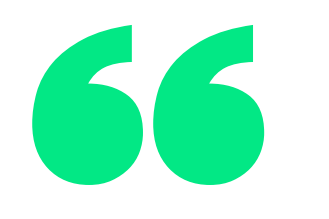

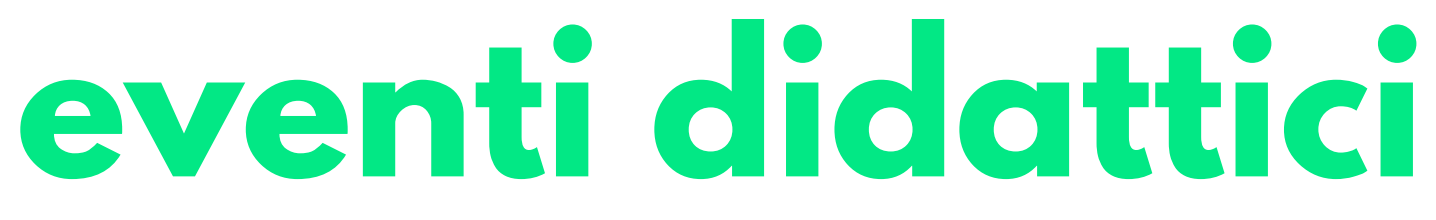

Cliccando EVENTI DIDATTICI si entra nella schermata dove si visualizzeranno gli eventi didattici caricati dalla ASD/SSD e COMITATI/SETTORI (i settori e comitati visualizzeranno anche gli eventi caricati dalle loro asd e ssd affiliate).

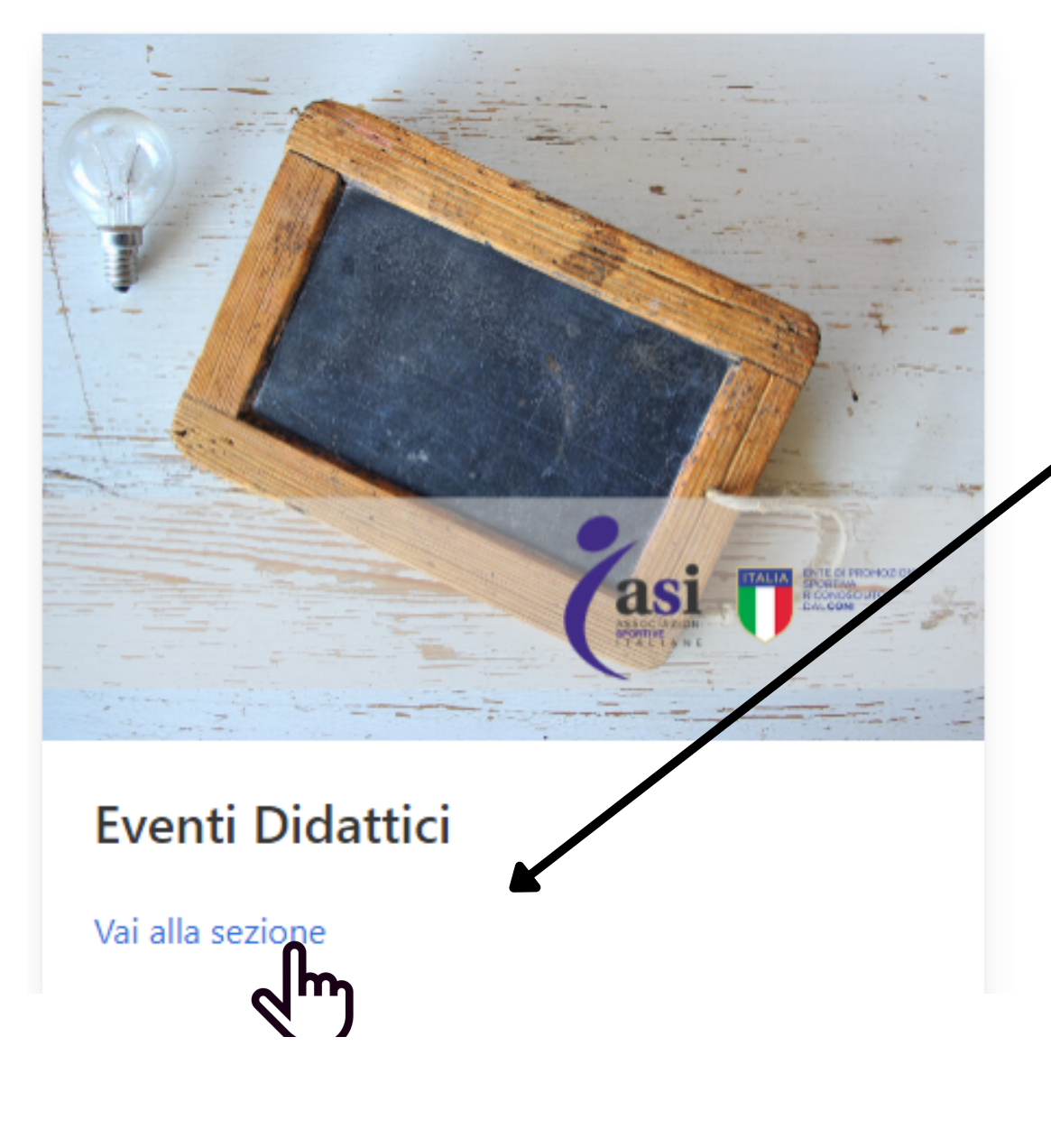

| 196 Risultati |                       |                  |             | Nuovo Evento | o Didattico |
|---------------|-----------------------|------------------|-------------|--------------|-------------|
| Stagione      | Identificativo evento | Denominazione    | Data Inizio | Frequenza    | Azioni      |
| 2021          | ASI2021_1d0196eb77da  | Corso Ginnastica | 2021-05-12  | Giornaliera  | Dettaglio   |
| 2021          | ASI2021_d9d66502858e  | crossproject     | 2021-05-23  | Giornaliera  | Dettaglio   |

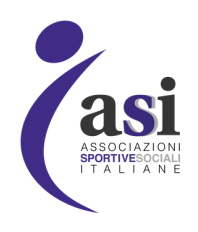

Premendo NUOVO EVENTO DIDATTICO si accede alla schermata dove caricare l'evento compilando tutti i dati obbligatori:

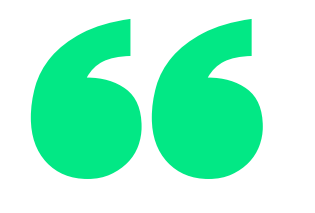

**Cf** tecnico responsabile

### Crea un evento didattico

Stagione Denominazione **STAGIONE:** Mettere solo l'anno di riferimento (es. 2021) **DENOMINAZIONE:** Mettere il nome dell'attività CF TECNICO RESPONSABILE: Mettere il codice fiscale del tecnico responsabile della didattica, è importante che sia tesserato ASI e che il codice fiscale sia corretto, in caso contrario l'evento non potrà essere inviato al CONI. **CF AFFILIATO:** Non compilare

**DISCIPLINA**: Inserire la disciplina sportiva riconosciuta dal CONI praticata. CAMPI LUOGO, INDIRIZZO, CIVICO, LOCALITà, CAP, COMUNE: Compilare i campi del luogo di svolgimento dell'evento.

ESTERO: Indicare se l'attività viene svolta in Italia o all'estero. **CAMPI DATA INIZIO E DATA FINE:** Inserire l'inizio e la fine dell'attività didattica. Possono essere caricati solo gli eventi che hanno come data di inizio i 25 giorni prima e i 25 giorni dopo il giorno di caricamento dell'evento. Nella data di fine può essere messa qualsiasi data, ma non può andare oltre il 31 dicembre dell'anno di inizio dell'evento. **FREQUENZA:** Indicare se l'attività viene svolta in maniera Giornaliera, 4 volte a settimana, 3 volte a settimana, 2 volte a settimana o 1 volta a settimana.

**COMPILATI TUTTI I CAMPI** premere a fine pagina il pulsante essere modificato)

Crea Evento Didattico

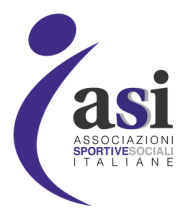

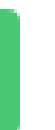

(una volta caricato l'evento non potrà più

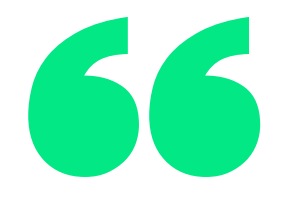

Dopo aver creato l'evento didattico è necessario caricare i TESSERATI partecipanti.

E' importante svolgere questa operazione subito dopo aver creato l'evento in quanto i dati vengono trasmessi quotidianamente al CONI e gli eventi senza partecipanti sono incompleti.

I tesserati delle ASD/SSD, quando partecipano ad un evento organizzato da un soggetto diverso dalla ASD/SSD di appartenenza, saranno visibili nella sezione eventi del Registro CONI delle rispettive associazioni.

Un evento può avere partecipanti di più ASD/SSD, le quali rintracceranno sui propri profili personali del Registro CONI gli eventi a cui hanno partecipato i propri tesserati.

|              |                       |                  |                |             | Ξ           |
|--------------|-----------------------|------------------|----------------|-------------|-------------|
| 30 Risultati |                       |                  |                | Nuovo Event | o Didattico |
| Stagione     | Identificativo evento | Denominazione    | Data<br>Inizio | Frequenza   | Azioni      |
| 2021         | ASI2021_1d0196eb77da  | Corso Ginnastica | 2021-<br>05-12 | Giornaliera | Dettaglio   |
| 2021         | ASI2021_d9d66502858e  | crossproject     | 2021-<br>05-23 | Giornaliera |             |

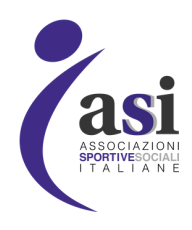

aricare i partecipanti bisogna selezionare l'evento lenco degli eventi formativi creati premendo la a **DETTAGLIO**.

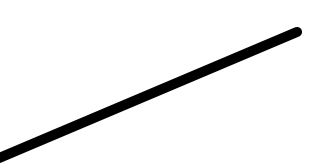

MANUALE EVENTIASI.IT

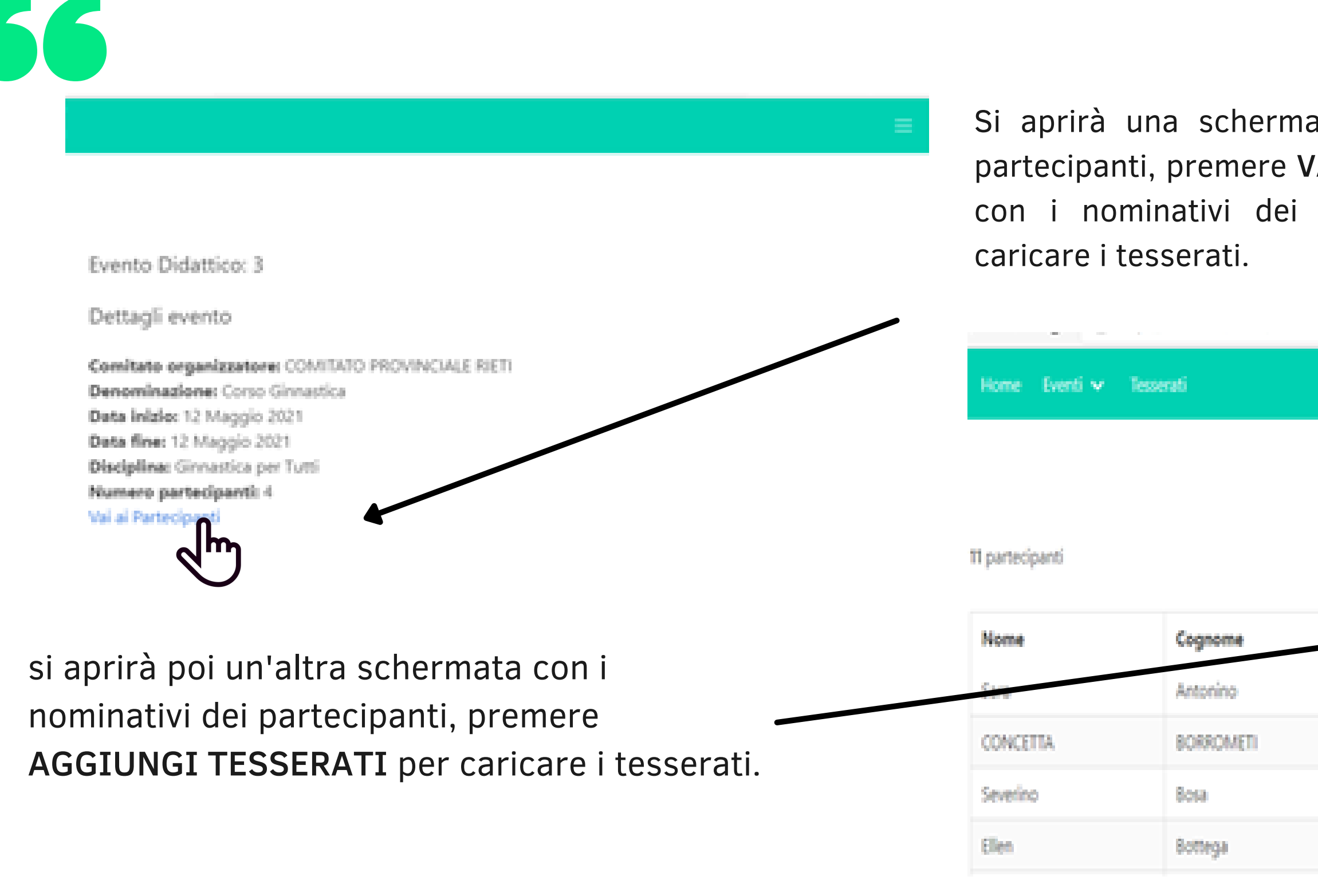

Ci sono tre possibilità di caricamento:

- Carica Tesserati da file (excle o CSV)
- Carica Tutti i Tesserati
- Carica Singoli Tesserati

| Carica Tesserati da File (Excel o CSV)          | Carica Tutti i Tesserati |
|-------------------------------------------------|--------------------------|
| Scegli file Nessun file selezionato Carica File |                          |
| Scarica Modello Excel                           |                          |

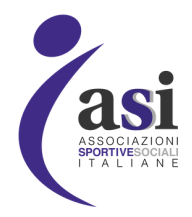

Si aprirà una schermata con le informazioni dell'evento e il numero di partecipanti, premere VAI A PARTECIPANTI, si aprirà poi un'altra schermata con i nominativi dei partecipanti, premere AGGIUNGI TESSERATI per

|                  | Log out                 |
|------------------|-------------------------|
|                  |                         |
|                  |                         |
|                  | Aggiungi tesserati      |
|                  |                         |
| Course Piscale   | Società di appartenenza |
| NTNSRA865618296C | 93072920205             |
| BRRCCT70A61D332P | 03705720138             |
| BSOSRN870158354H | 03757280924             |
| BTTUNB1H66L565G  | 02504290467             |

Carica Singoli Tesserati

MANUALE EVENTIASI.IT

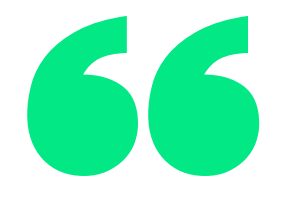

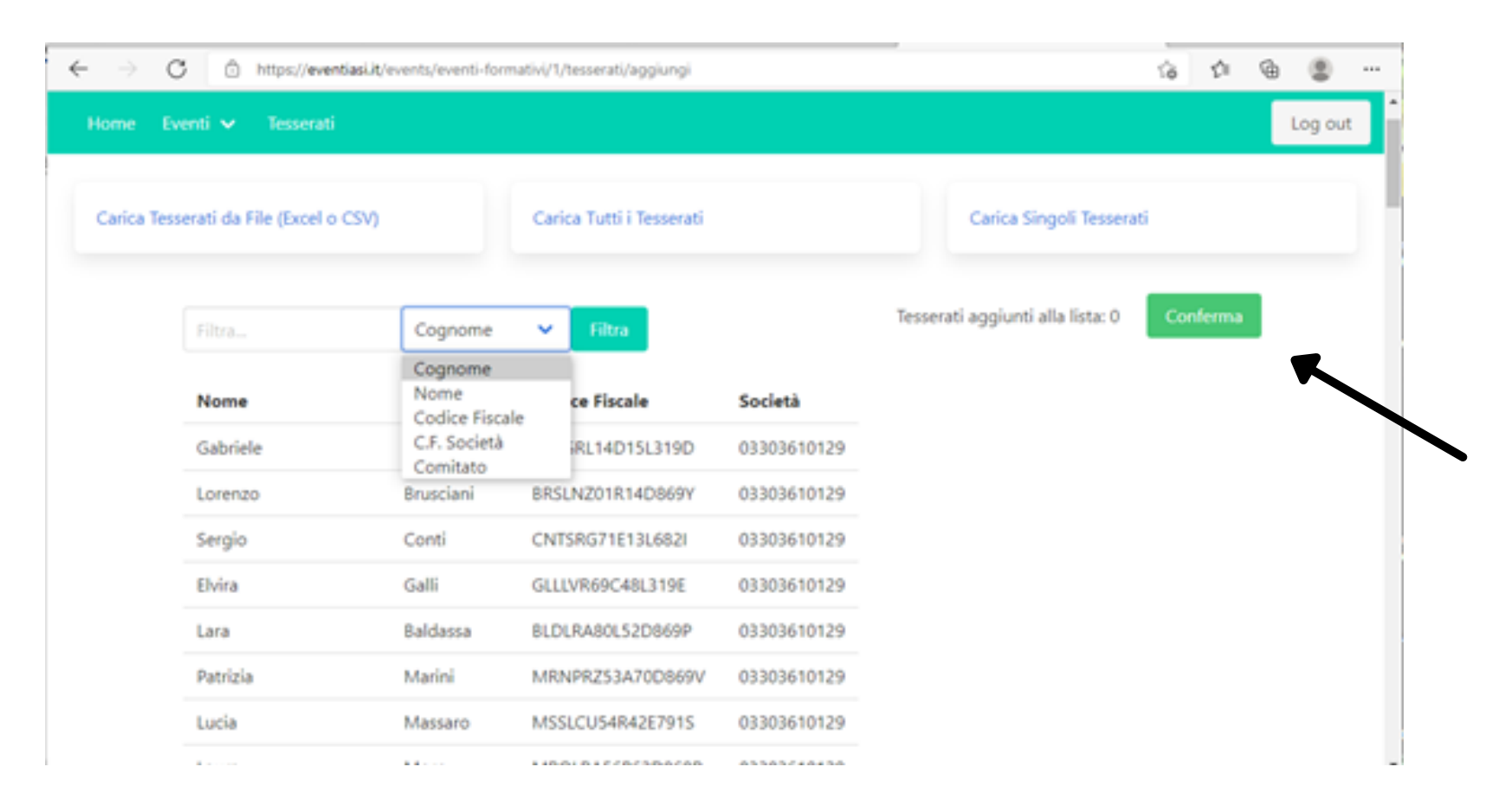

La modalità **CARICA SINGOLI** tesserati tramite i seguenti filtri: Cognome, Nome, Codice Fiscale determinata ASD/SSD)

Per selezionarli basta premere sopra i nominativi e quando aggiunto il totale dei partecipanti premere il tasto **CONFERMA**.

### INSERITI I TESSERATI L'EVENTO E' CARICATO CORRETTAMENTE. ASI NAZIONALE PROVVEDERA' ALLA TRASMISSIONE UFFICIALE AL **RSSD CONI**

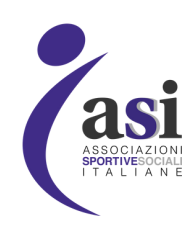

La modalità CARICA SINGOLI TESSERATI dà la possibilità di trovare i tesserati tramite i seguenti filtri:

Cognome, Nome, Codice Fiscale, C.F. Società (trovare tutti i tesserati di una

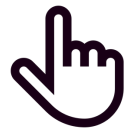

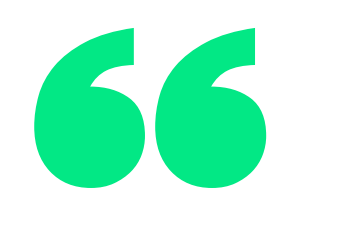

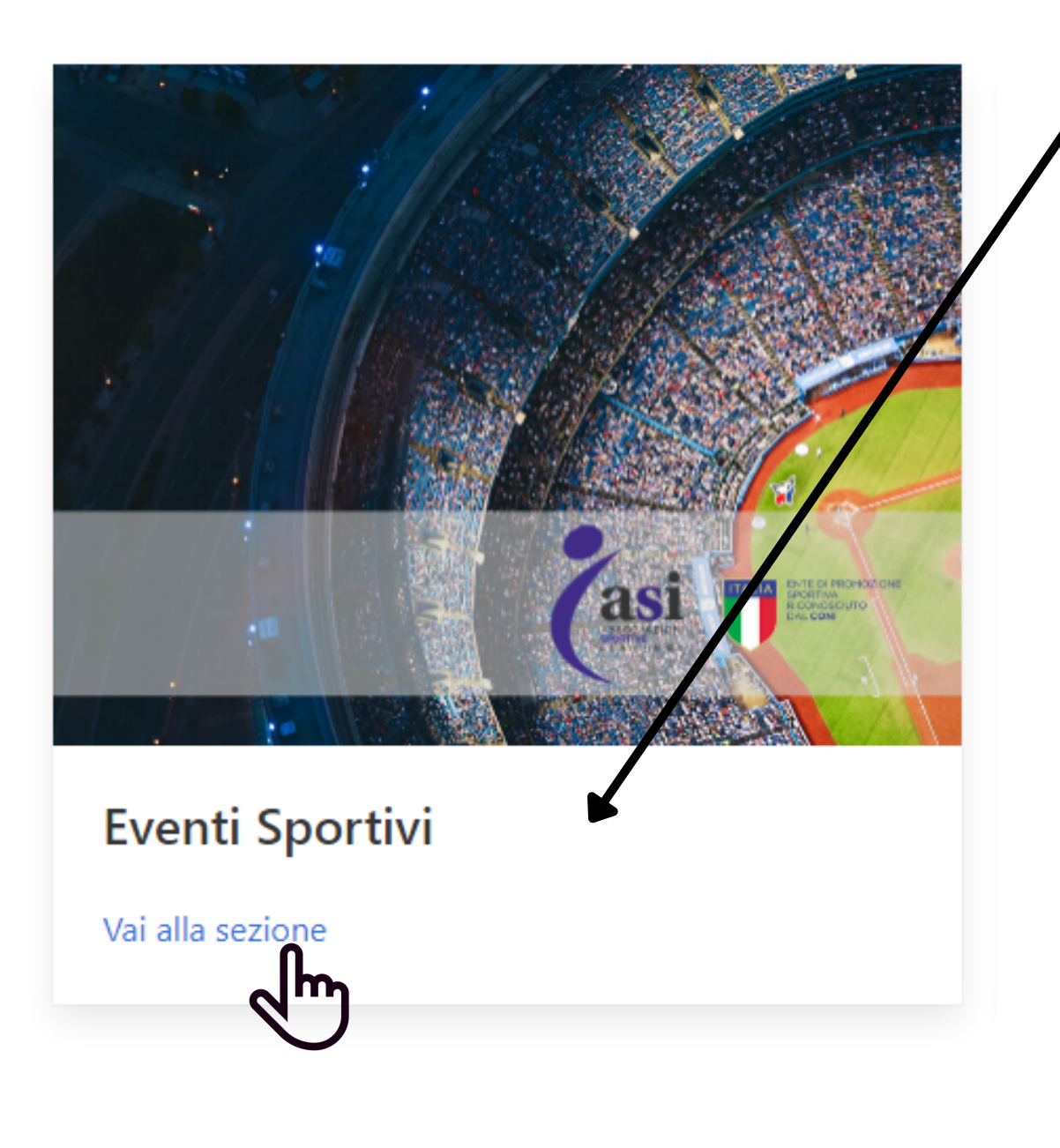

Cliccando su NUOVO EVENTO FORMATIVO si accede alla schermata dove caricare l'evento compilando tutti i dati obbligatori

## eventi sportivi

- visualizzeranno gli caricati dalle loro asd e ssd affiliate).

39 Risultati

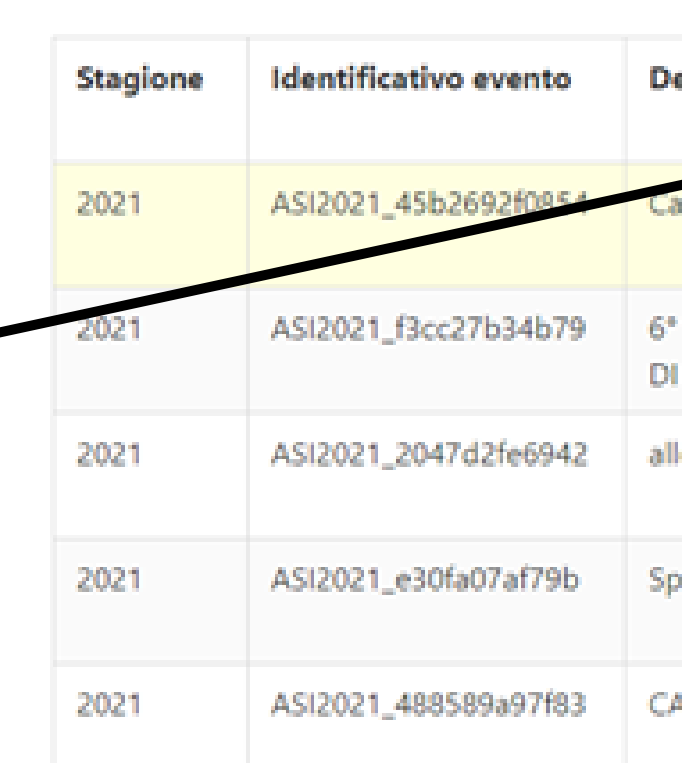

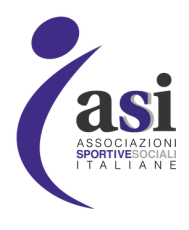

Cliccando su **EVENTI SPORTIVI** si entra nella schermata dove si eventi sportivi dalla ASD/SSD caricati e COMITATI/SETTORI (i settori e comitati visualizzeranno anche gli eventi

• ATTENZIONE: Per quanto riguarda gli eventi Sportivi (a differenza degli eventi formativi e didattici che hanno solo la schermata del caricamento evento e poi dell'inserimento dei tesserati) bisogna caricare oltre all'evento, anche la singola GARA o se formato da più gare tutte le singole GARE che lo compongono con i relativi tesserati partecipanti.

|                                             |                | Nuovo Evento Sportivo |           |  |
|---------------------------------------------|----------------|-----------------------|-----------|--|
| enominazione                                | Data<br>Inizio | Comitato              | Azioni    |  |
| ampionato Calcetto ASIRIETI                 | 2021-<br>05-12 | ASI_035               | Dettaglio |  |
| RALLY DELLE COLLINE METALLIFERE E DELLA VAL | 2021-<br>05-01 | ASI_094               | Dettaglio |  |
| lenamento ricerca su traccia                | 2021-<br>04-30 | ASI_000_050           | Dettaglio |  |
| pettacolo danza                             | 2021-<br>06-11 | ASI_000_012           | Dettaglio |  |
| AMPIONATO NAZIONALE ASI DANZAJT             | 2021-<br>05-16 | ASI_000_055           | Dettaglio |  |

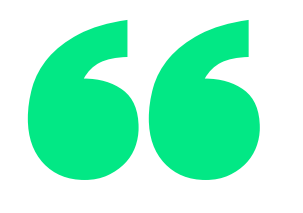

|                       | E       |
|-----------------------|---------|
|                       |         |
| Crea un evento s      | portivo |
| Stagione              |         |
| Denominazione         |         |
| Compila questo campo. |         |
| Disciplina            |         |
|                       | ~       |
| Data inizio           |         |
| gg/mm/aaaa            | F       |
| Data fine             |         |
| gg/mm/aaaa            |         |

**STAGIONE**: Mettere solo l'anno di riferimento (es. 2021); **DENOMINAZIONE:** Mettere il nome dell'evento sportivo; **ESTERO:** Indicare se l'evento viene svolto in Italia o all'estero; Internazionale; **CF AFFILIATO:** Non compilare;

(una volta caricato, l'evento non potrà più essere modificato);

**COMPILATI TUTTI I CAMPI** premere a fine pagina il pulsante modificato)

Crea Evento Sportivo

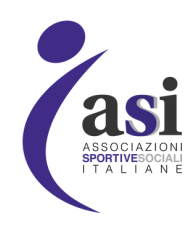

- **DISCIPLINA:** Inserire la disciplina sportiva riconosciuta dal CONI praticata;
- **CAMPI DATA INIZIO E DATA FINE:** Inserire l'inizio e la fine dell'evento sportivo. Possono essere caricati solo gli eventi che hanno come data di inizio i 25 giorni prima e i 25 giorni dopo il giorno di caricamento dell'evento. Nella data di fine può essere messa qualsiasi data, ma non può andare oltre il 31 dicembre dell'anno di inizio dell'evento;
- **LIVELLO:** Indicare se l'evento ha rilevanza Provinciale, Regionale, Nazionale o

**COMPILATI TUTTI I CAMPI** premere a fine pagina il pulsante CREA EVENTO SPORTI

(una volta caricato l'evento non potrà più essere

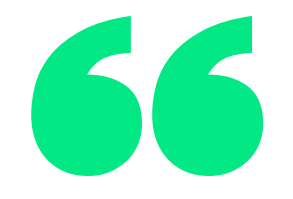

Per gli EVENTI SPORTIVI, prima di passare al caricamento dei partecipanti, bisogna caricare la GARA/E dell'evento che può essere una o più di una per ogni singolo evento.

Premere la scritta **DETTAGLIO** dell'evento precedentemente caricato nella lista degli eventi sportivi.

| I                           | Home Eventi                                                        | ✓ Tesserati                                            |                                                             |                      |              |                           |                |            | Log o                       |
|-----------------------------|--------------------------------------------------------------------|--------------------------------------------------------|-------------------------------------------------------------|----------------------|--------------|---------------------------|----------------|------------|-----------------------------|
|                             | 39 Risultati                                                       |                                                        |                                                             |                      |              |                           |                | Nuovo Ever | nto Sportivo                |
|                             | Stagione                                                           | Identificativo evento                                  | Denominazione                                               |                      |              | Data<br>Inizio            | Comitato       | Azioni     |                             |
|                             | 2021                                                               | ASI2021_45b2692f0854                                   | Campionato Calcetto ASIRIETI                                |                      |              |                           | 2021-<br>05-12 | ASI_035    |                             |
|                             | 2021                                                               | ASI2021_f3cc27b34b79                                   | 6° RALLY DELLE COLLINE METALLIFERE E DELLA VAL<br>DI CORNIA |                      |              | 2021-                     | ASI_094        | Dettaglio  |                             |
| me E                        | venti 🗸 Tesserati<br>o Sportivo: ASI20                             | 121_45b2692f0854                                       |                                                             |                      |              | Log out                   | 1              |            | Si apri<br>con la<br>aggiun |
| Detta                       | gli evento                                                         |                                                        | Gare                                                        |                      |              |                           |                |            |                             |
| Comitz<br>Denorr<br>Data ir | ito organizzatore: O<br>inazione: Campiona<br>ilzio: 12 Maggio 202 | OMITATO PROVINCIALE RIETI<br>to Calcetto ASIRIETI<br>1 | 1 risultati<br>Denominazione                                | Data                 | Partecipanti | Aggiungi                  | +              |            |                             |
| Discipl                     | ne: su Giugno 2021<br>Ina: Calcio (a 7)                            |                                                        | Campionato<br>Calcetto ASIRIETI                             | 12<br>Maggio<br>2021 | 3            | Dettaglio<br>Partecipanti |                |            |                             |

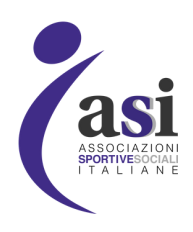

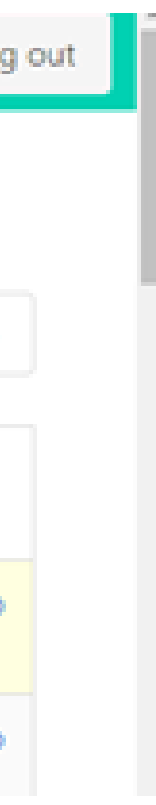

orirà una schermata con le informazioni dell'evento la lista delle relative gare e la possibilità di ungere una GARA premendo AGGIUNGI

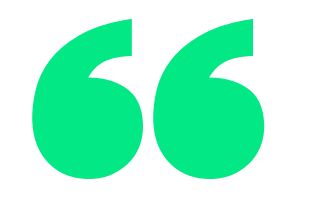

Compilare quindi tutti i campi richiesti per caricare la GARA

DATA: La data della gara deve stare all'interno dell'inizio e la fine della data precedentemente inserita sull'evento sportivo di riferimento;

**DESCRIZIONE:** Descrizione delle attività svolte nella specifica gara;

CAMPI LUOGO, INDIRIZZO, CIVICO, LOCALITà, CAP, COMUNE: Compilare i campi del luogo di svolgimento dell'evento;

CAMPI FASE, TURNO, GIRONE, GIORNATA: Indicare con un numero in base alla tipologia di campo. Se non è previsto un determinato campo mettere 0.

COMPILATI TUTTI I CAMPI premere a fine pagina il pulsante CREA GARA (una volta caricata, la gara non potrà più essere modificata)

| e Leeti e Tesenti | Log out | Home Event 🛩 Tesserati                 |  |
|-------------------|---------|----------------------------------------|--|
|                   |         | Cup                                    |  |
|                   |         |                                        |  |
| Crea una Gara     |         | Comune                                 |  |
| Deta              |         | ······································ |  |
| 99/mm/aaa         | 85      | Fasa                                   |  |
| Descriptione      |         |                                        |  |
|                   |         | Turne                                  |  |
| Longo             |         |                                        |  |
|                   |         | Girone                                 |  |
| ndirizze          |         |                                        |  |
|                   |         | Giomata                                |  |
| Ovice             |         |                                        |  |
|                   |         | Crea Gara                              |  |
| Localita          |         |                                        |  |
|                   |         | പ്പ                                    |  |
|                   |         |                                        |  |

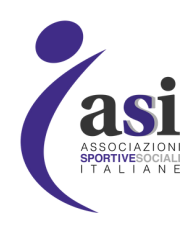

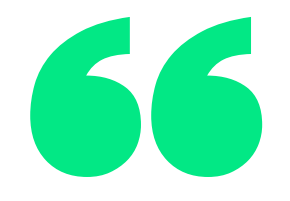

Subito dopo aver creato la GARA è importante caricare i tesserati, in quanto i dati vengono inviati giornalmente al CONI e gli eventi senza partecipanti non vengono conteggiati.

I tesserati caricati sono abbinati alla ASD/SSD di appartenenza e se inseriti in un evento appariranno sul CONI sotto gli eventi della società. Quindi un singolo evento può avere partecipanti di più ASD/SSD che si ritroveranno nella loro area CONI gli eventi a cui hanno partecipato i tesserati.

Per caricare i partecipanti dopo avere creato La GARA, bisogna selezionare nell'elenco degli eventi sportivi l'evento caricato e cliccare su **DETTAGLIO**, selezionare quindi nella schermata dettaglio dell'evento la GARA sulla quale inserire i partecipanti e premere DETTAGLIO PARTECIPANTI.

| н | ome Eventi   | ✔ Tesserati           |                                                             |                |            | Log out     | O D https://eventiadi.it/events/eventi-sportivi/1  Iome Eventi      Tesserati                                                                                 |                                 |                      | 67           | to 🕲 😩                    |
|---|--------------|-----------------------|-------------------------------------------------------------|----------------|------------|-------------|----------------------------------------------------------------------------------------------------|---------------------------------|----------------------|--------------|---------------------------|
|   | 39 Risultati |                       |                                                             |                | Nuovo Even | to Sportivo | Evento Sportivo: ASI2021_45b2692f0854<br>Dettagli evento                                                                                                    | Gare                            |                      |              |                           |
|   | Stagione     | Identificativo evento | Denominazione                                               | Data<br>Inizio | Comitato   | Azioni      | Comitato organizzatore: COMITATO PROVINCIALE RIETI<br>Denominazione: Campionato Calcetto ASIRIETI<br>Data inizio: 12 Maggio 2021<br>Data fine: 30 Giugno 2021 | 1 risultati<br>Denominazione    | Data                 | Partecipanti | Aggiungi<br>Azioni        |
|   | 2021         | ASI2021_45b2692f0854  | Campionato Calcetto ASIRIETI                                | 2021-<br>05-12 | ASI_035    | Dettaglio   | Disciplina: Calcio (a 7)                                                                                                    | Campionato<br>Calcetto ASIRIETI | 12<br>Maggio<br>2021 | 3            | Dettaglio<br>Partecipanti |
|   | 2021         | ASI2021_f3cc27b34b79  | 6° RALLY DELLE COLLINE METALLIFERE E DELLA VAL<br>DI CORNIA | 2021-<br>05-01 | ASI_094    | Dettagin    |                                                                                                    |                                 |                      |              |                           |

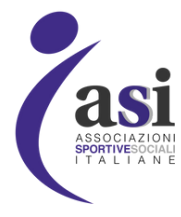

MANUALE EVENTIASI.IT

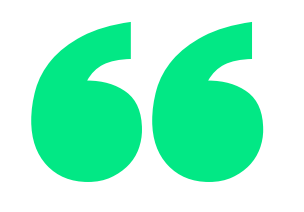

Si aprirà una schermata con le informazioni dell'evento e il numero di partecipanti, premere VAI A PARTECIPANTI, si aprirà poi un'altra schermata con i nominativi dei partecipanti, premere AGGIUNGI TESSERATI per caricare i tesserati.

Si aprirà poi un'altra schermata con i nominativi dei partecipanti, premere AGGIUNGI TESSERATI per caricare i tesserati.

Home Eventi 🗸 Tesserati

11 partecipanti

| Nome     | Cognome   |
|----------|-----------|
| Sara     | Antonino  |
| CONCETTA | BORROMETI |
| Severino | 8018      |
| Elen     | Bottega   |

Ci sono tre possibilità di caricamento:

- Carica Tesserati da file (excle o CSV)
- Carica Tutti i Tesserati
- Carica Singoli Tesserati

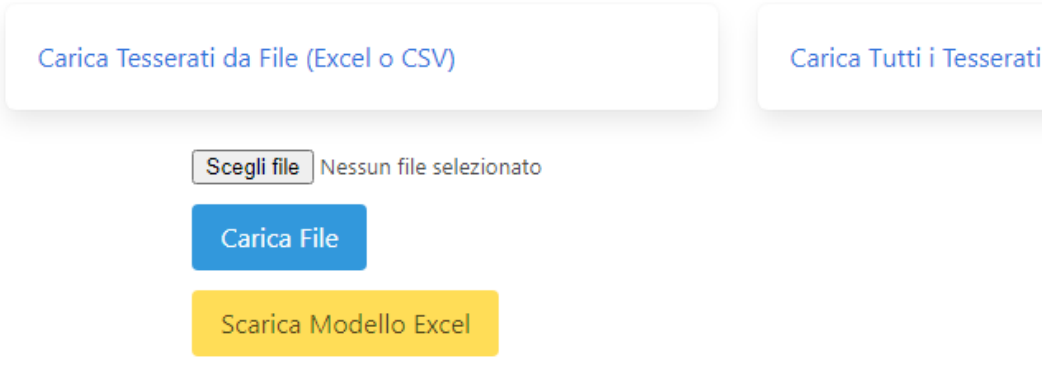

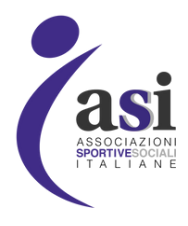

|                  |                         | log out      |
|------------------|-------------------------|--------------|
|                  |                         |              |
|                  | Aggiung                 | gi tesserati |
| Codice Fiscale   | Società di appartenenza | Jm<br>J      |
| NTNSRA865618296C | 90072920205             |              |
| BRRCCT70A61D332P | 03705720138             |              |
| BSOSRN87D15B354H | 03757280924             |              |
| ATT              |                         |              |

Carica Singoli Tesserati

MANUALE EVENTIASI.IT

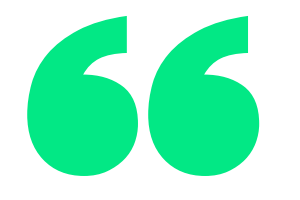

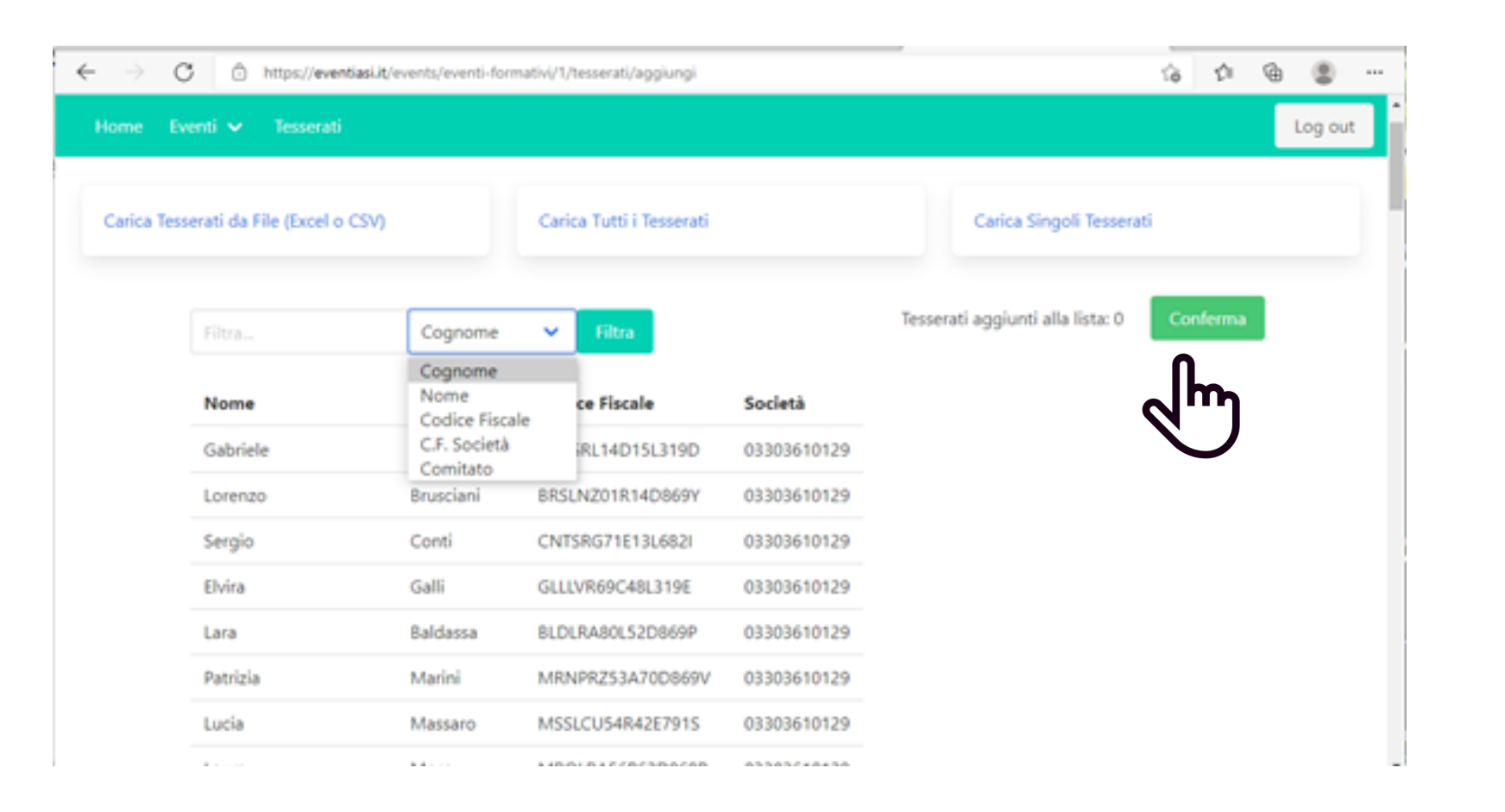

La modalità **CARICA SINGOLI TESSERATI** dà la possibilità di trovare i tesserati tramite i seguenti filtri:

Cognome, Nome, Codice Fiscale, C.F. Società (trovare tutti i tesserati di una determinata ASD/SSD)

Per selezionarli basta premere sopra i nominativi e quando aggiunto il totale dei partecipanti premere il tasto **CONFERMA**.

### INSERITI I TESSERATI L'EVENTO E' CARICATO CORRETTAMENTE. ASI NAZIONALE PROVVEDERA' ALLA TRASMISSIONE UFFICIALE AL **RSSD CONI**

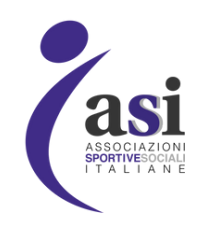

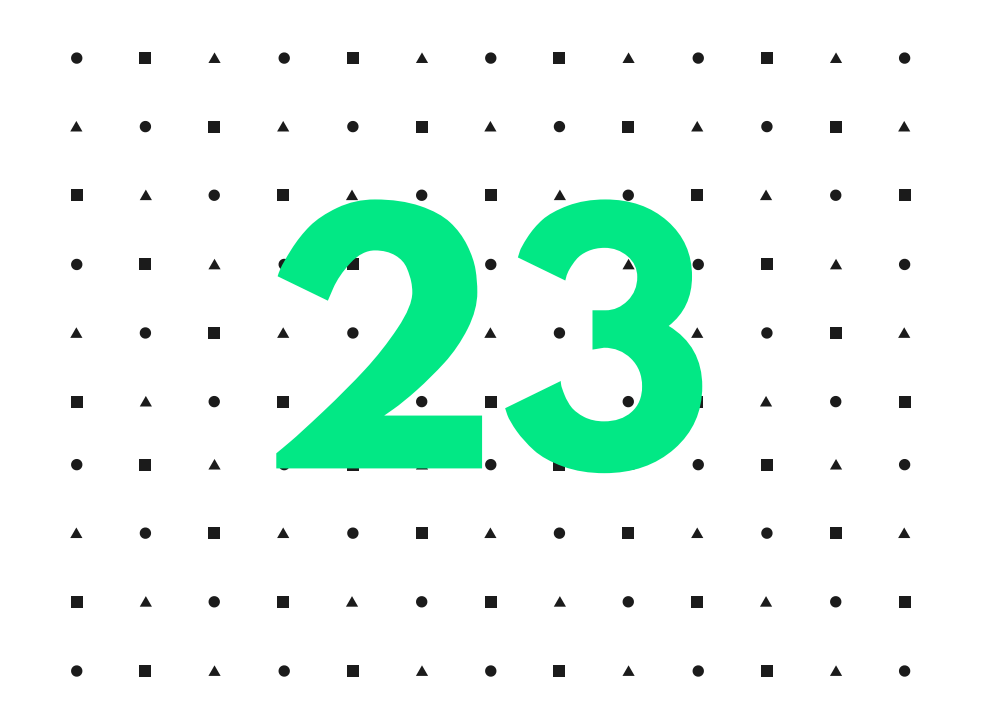

# Consigli utili per il caricamento

- CARICARE SEMPRE INSIEME ALLE ATTIVITA'/EVENTI ANCHE I TESSERATI PERCHE' NEL CASO CONTRARIO IL PORTALE POTREBBE INVIARE AL CONI L'EVENTO SENZA TESSERATI;
- CARICARE GLI EVENTI/ATTIVITA' NON OLTRE I 25 GIORNI PRIMA O DOPO LA DATA DI INIZIO DELL'EVENTO
- FARE TERMINARE L'EVENTO SEMPRE ENTRO IL 31 DICEMBRE DELL'ANNO DI INIZIO
- INSERIRE SEMPRE IL CODICE FISCALE DEL TECNICO RESPONSABILE IN MANIERA CORRETTA, NEL CASO CONTRARIO IL PORTALE DEL CONI NON CARICHERA' L'EVENTO;
- IL CONI LEGGE SOLO I PARTECIPANTI TESSERATI. SI CONSIGLIA DI VISIONARE LA LISTA DEI TESSERATI NELL'APPOSITA SEZIONE PRIMA CREARE UN EVENTO
- QUANDO VIENE CARICATO L'EVENTO NON INVIARE COMUNICAZIONI ALLA SEDE NAZIONALE IN QUANTO VIENE PROCESSATO AUTOMATICAMENTE DA SOLO
- SE CI SONO PROBLEMATICHE SU UN DETERMINATO EVENTO INVIARE UNA MAIL CON LE INFORMAZIONI DETTAGLIATE A iscrizioneregistro@asinazionale.it.

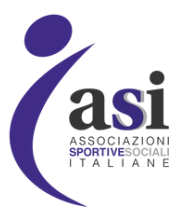